## How to "Flatten" a Completed PDF Form Fillable Document

1. Complete the fillable pdf form and click the print button.

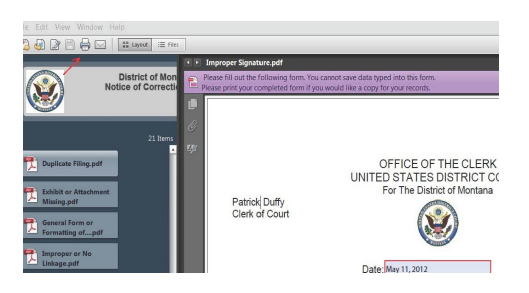

2. Click on the down arrow under the "Printer" selection

| Printer: HP Laserlet P3011/P3015 PCL6  Prop | erties Advanced E      | lelp 🔮  |
|---------------------------------------------|------------------------|---------|
| Copies: 1                                   | Comments & Forms       |         |
| IIA @                                       | Document and Markups   | -       |
| Current page                                | Summarine Comments     |         |
| Pages 1                                     | Summarize Comments     |         |
| More Options                                |                        |         |
| Page Sizing & Handling                      | 8.5 x 11 Inches        | _       |
| Size Poster 🕅 Multiple 📄 Booklet            | OPPORT THE CLERK       | - 1     |
| Size Options:                               | to the factor produces | bace to |
|                                             |                        |         |

3. Select "Adobe PDF" from the drop down list so that it appears in the window and click

Print.

| Printer: Adobe PDF | - |
|--------------------|---|
| Copies: 1          |   |
| Pages to Print     |   |
| All                |   |
| Current page       |   |
| Pages 1            |   |

4. Enter a file name and click Save. You may now file the document in CM/ECF.

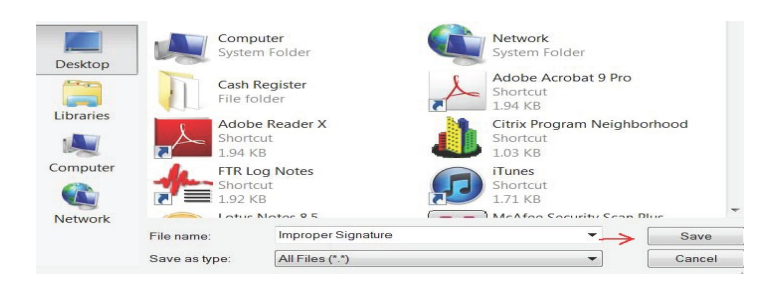